### **Questions?**

Vous avez d'autres questions ? Alors n'hésitez pas à prendre contact avec nous. Appelez-nous au 044 315 44 00 ou visitez notre site web :

https://www.init7.net/fr/support/faq

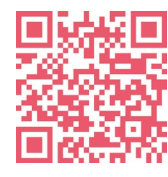

Init7

# Copper7 Activation de la précommande.

Fritz!Box 7583

# Init7

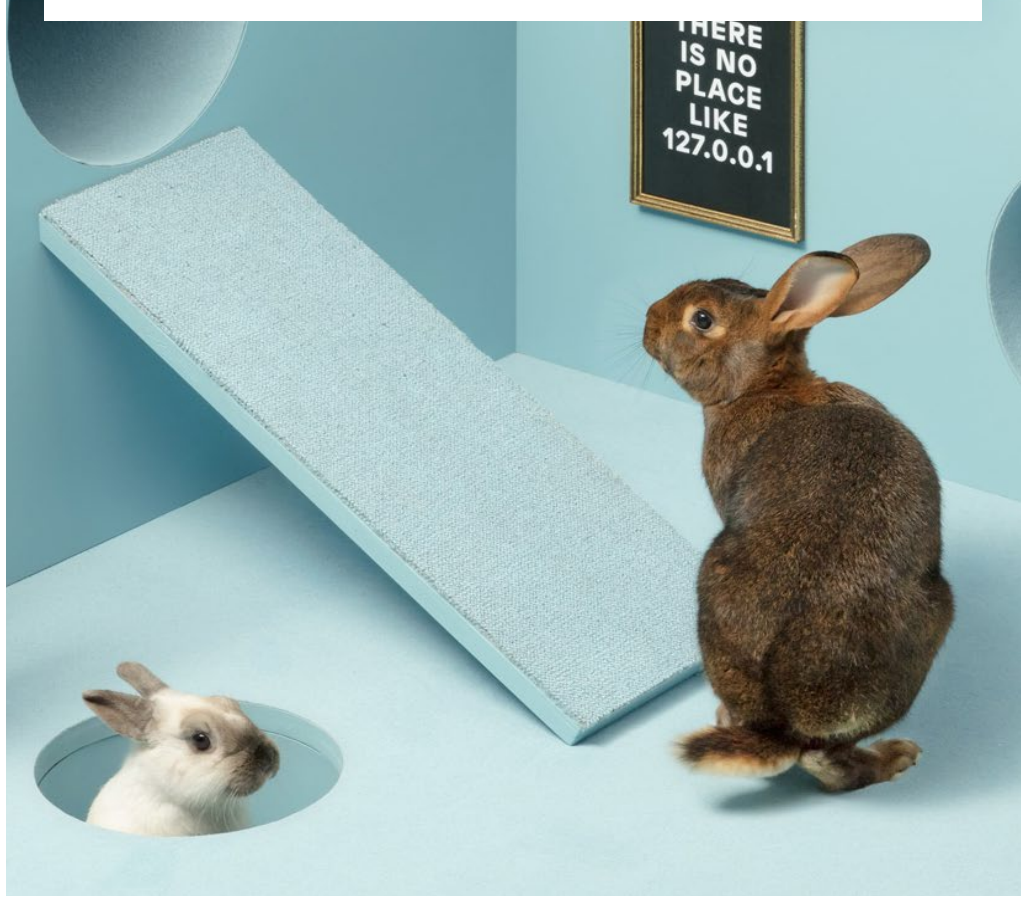

Init7 (Schweiz) AG Technoparkstrasse 5 CH-8406 Winterthur info@init7.net www.init7.net +41 44 315 44 00

### Copper7 Activation de la précommande (FRITZ!Box 7583)

#### 1 Connecter les composants

- 1. Raccordez le câble RJ11 fourni à la prise téléphonique. Le cas échéant, vous aurez besoin de l'adaptateur fourni.
- 2. Branchez la FRITZ!Box sur le secteur.
- 3. Connectez votre ordinateur à la FRITZ!Box avec le câble Ethernet fourni ou connectez-vous au WLAN de la FRITZ!Box.

### **2** Configuration de base de la FRITZ!Box

- 1. Ouvrez maintenant un navigateur web et tapez «https://fritz.box» dans la barre d'adresse.
- 2. Une boîte de dialogue de sélection de la langue s'affiche. Sélectionnez la langue souhaitée.
- 3. Il vous est maintenant demandé d'entrer le mot de passe de votre FRITZ!Box. Vous le trouverez au dos du routeur.
- 4. Sélectionnez maintenant «Suisse» comme pays.
- 5. Choisissez «Annex A» dans le réglage de l'annexe.
- 6. La FRITZ!Box prend en compte les paramètres et redémarre.
- Le redémarrage dure environ 2 minutes. Vous serez ensuite

automatiquement redirigé vers l'interface web.

| willkommen L                             | el Inrer FRI IZ:Box                                      |                                                                                                    |
|------------------------------------------|----------------------------------------------------------|----------------------------------------------------------------------------------------------------|
| Bitte melden Sie si<br>E-Mail-Adresse un | ich mit Ihrem Benutzernamen oder<br>d Ihrem Kennwort an. |                                                                                                    |
| Benutzername                             | admin                                                    | TRITING TS22 waters to year to the transmission of the transmission of the transmissio |
| Kennwort                                 |                                                          |                                                                                                    |

### **3** Anschluss-Aktivierung konfigurieren:

1. Connectez-vous à la FRITZ!Box.

- Utilisateur par défaut : admin
- Mot de passe par défaut : (visible au dos de la FRITZ!Box).

2. Après la connexion, l'assistant d'installation s'ouvre automatiquement. Vous pouvez facilement le quitter. Voir page 3.

### **4** Page d'aperçu de la FRITZ!Box

- 1. La page d'aperçu s'ouvre. Voir ci-dessous.
- 2. Clique sur «Affichage : standard» en bas à gauche.
- 3. La page est rechargée.
- 4. Là où vous avez cliqué auparavant, il y a maintenant «Affichage : Avancé».

## Attention : en raison des mises à jour logicielles, il se peut que la présentation de la page d'aperçu change.

| Modell: FRITZ!Box<br>Aktueller Energie                            | x 7582<br>everbrauch: 28%                                                                                                    |      | FRITZ!OS: 06.83<br>Update verfügba                                                          | c.                                                                                                    |      |
|-------------------------------------------------------------------|----------------------------------------------------------------------------------------------------|------|---------------------------------------------------------------------------------------------|----------------------------------------------------------------------------------------------------|------|
| Verbindungen                                                      |                                                                                                    |      | Anschlüsse                                                                                  |                                                                                                    |      |
| <ul> <li>Internet</li> <li>Internet</li> <li>Telefonie</li> </ul> | IPo4, verbunden seit 27,08.2018, 05:17 Uhr<br>Arbiteter: 1017<br>IPo4-Adresse: 213,144,156,149<br>IPo5, verbunden seit 27,08.2018, 05:17 Uhr<br>Andeter: Init7<br>IPo4-Adresse: 2001;1620:4-9:05:e28:6dft:472:8fb6<br>Keine Kumumem eingerüchtet |      | <ul> <li>DSL</li> <li>LAN</li> <li>WLAN</li> <li>WLAN</li> <li>DECT</li> <li>USB</li> </ul> | verbunden + 27,5 Mbit/s + 11,0 Mbit/s<br>nicht verbunden<br>aus, Funknetz 2,4 GHz: FRITZIBox 7582 IV<br>aus, Funknetz 5 GHz: FRITZIBox 7582 IV<br>aus<br>kein Gerät angeschlossen |      |
| Anrufe heute: 0                                                   |                                                                                                    | mehr | Anrufbeantwort                                                                              | ter heute: 0                                                                                                    | mehr |
| Keine Anrufe vorh                                                 | nanden                                                                                                    |      | Anrufbeantworte                                                                             | r deaktiviert                                                                                                    |      |
| Heimnetz aktiv:                                                   | 0                                                                                                    | mehr | Komfortfunktio                                                                              | nen                                                                                                    |      |
| Keine Netzwerkge                                                  | räte vorhanden                                                                                                    |      | Telefonbuch<br>Speicher (NAS)<br>Kindersicherung                                            | 1 Kontakt in Telefonbuch<br>48 kB genutzt, 347 MB frei<br>bereit<br>erreichen aus dem leternet (UTTDS)                                                                            |      |

## 5. Cliquez d'abord sur «Internet» et, dans le sous-menu qui apparaît, sur l'option de menu «Données d'accès».

|                              | Internetzugang IPv6 USP DNIS-Server                                                                                                    |
|------------------------------|----------------------------------------------------------------------------------------------------|
| Ubersicht                    | Auf Boors Salta Manaa Sa dia Paten Boor Internativationa alori Chiteo und dan Zuman kai Bodorf sensuran                                                                                                    |
| Internet ^                   | nya dazwe zane wanten ze da dazen mez mezendanga emeren una oen augung der ordan anjazzen.                                                                                                    |
| Online-Monitor               | Internetanbleter                                                                                                    |
| Zugangsdaten                 | Wählen Sie Ihren Internetanbieter aus.                                                                                                    |
| Filter                       | Internetanbleter Init7 •                                                                                                    |
| Freigaben                    |                                                                                                    |
| MyFRITZI-Konto               | Anschuss                                                                                                    |
| DSL-Informationen            | Geben Sie an, wie der Internetzugang hergestellt werden soll.                                                                                                    |
| Telefonie                    | <ul> <li>Protocharge and emetry accounties was a second and a second account of the second account of the</li></ul> |
| Heimnetz                     | DSL-Modern wird für die Internetverbindung genutzt.                                                                                                    |
| WLAN                         | Anschluss an ein Kabelmodem (Kabelanschluss)                                                                                                    |
| DECT                         | Wählen Sie diesen Zugang, wenn die FRITZIBox über "WAN" an ein Kabelmodem, das die internetverbindung herstellt, angeschlossen ist.                                                                                                    |
| Diagnose                     | Anschlass an externes Modern oder Router                                                                                                    |
| System                       | Hankel se deser zugang, wenn de PH12.50% duer "HAH" an ein bereits vorhandenes ewenies Hoden oder einen Hoden angeschossen ist.                                                                                                    |
| Assistenten                  | Zugangsdaten                                                                                                    |
|                              | Werden Zugangstäten benötigt?                                                                                                    |
|                              | 4.0                                                                                                    |
|                              | * Nén                                                                                                    |
|                              | Verbindungseinstellungen                                                                                                    |
|                              | Die Verbindungseinstellungen sind bereits auf die am häufigsten verwendeten Werte eingestellt. Bei Bedarf können Sie diese Werte verändern.                                                                                                    |
|                              | Verbindungseinstellungen ändern 🔻                                                                                                    |
|                              | Ø Internetzugung nuch dem "Übernehmen" prüfen                                                                                                    |
| ht: Erweitert Inhar Handbuch | Uberrehmen Abbrechen                                                                                                    |
|                              |                                                                                                    |

### **5** Page de configuration de l'accès

1. Effectuez les réglages suivants :

Fournisseur d'accès à Internet : Init7 (si la connexion ne fonctionne

#### pas → SWISSCOM)

Raccordement : raccordement à une connexion DSL

Données d'accès : Non

2. Cliquez sur Modifier les paramètres de connexion (triangle bleu)

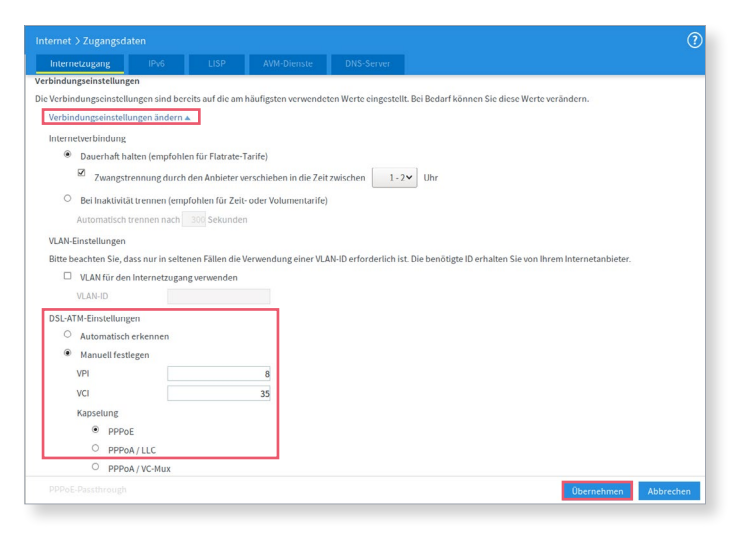

### 6 Ouvrir la splashpage

Ouvrez maintenant une nouvelle fenêtre dans votre navigateur, la Swisscom Splashpage devrait s'ouvrir automatiquement. Si cela ne fonctionne pas, nous vous prions d'essayer avec le navigateur de votre smartphone.

Si cela ne fonctionne pas, veuillez essayer avec le navigateur de votre smartphone.

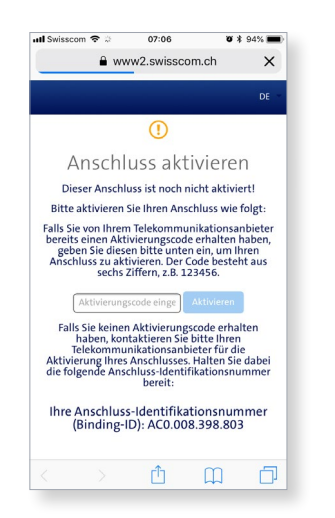

### **7** Sur la splashpage de SWISSCOM

Saisissez le code d'activation que vous avez reçu de notre part et cliquez sur «Activer».

### 8 Procédure d'activation

La page suivante devrait alors s'ouvrir. Vous devez la laisser ouverte jusqu'à ce qu'elle s'actualise d'elle-même. Nous vous recommandons de boire un

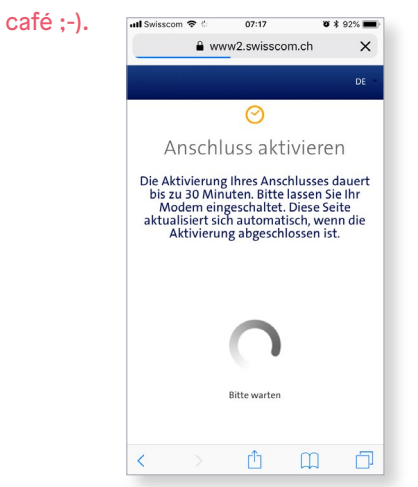

### **9** Confirmation d'activation

Dès que la page se recharge et que l'activation de la connexion est confirmée, connectez-vous à nouveau à la FRITZ!Box.

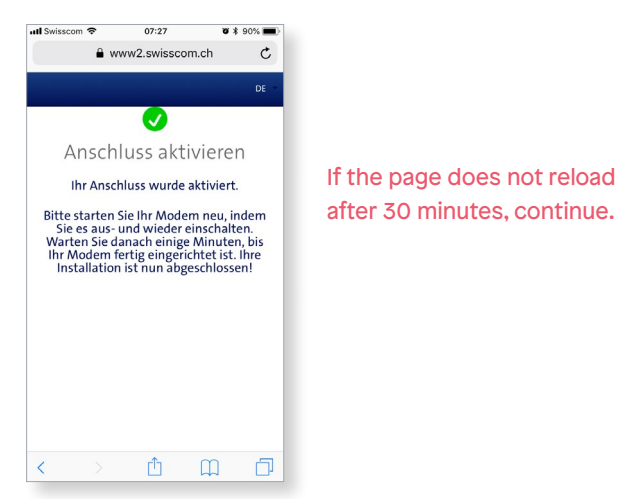

### Copper7 Activation de la précommande (FRITZ!Box 7583)

### **10** Configurer PPPoE

Sur l'interface web de la FRITZ!Box :

1. Cliquez sur «Internet» dans le menu de gauche et ouvrez le sous-menu «Données d'accès».

2. Sélectionnez Oui sous «Données d'accès».

3. Saisissez les données de connexion que vous avez reçues de notre part.

4. Cliquez sur «Appliquer».

5. Votre accès à Internet est maintenant activé et votre routeur est connecté à Internet.

| 0.00                                                                   | Internetzugang IPv6 LISP DNS-Server                                                                                                    |  |  |  |  |  |
|------------------------------------------------------------------------|----------------------------------------------------------------------------------------------------|--|--|--|--|--|
| Ubersicht     Internet                                                 | Auf dieser Sette können Sie die Daten ihres Internetzugangs einrichten und den Zugang bei Bedarf anpassen.                                                                                                    |  |  |  |  |  |
| Online-Monitor                                                         | Internetanbieter                                                                                                    |  |  |  |  |  |
| Zugangsdaten                                                           | Wählen Sie fhren Internetanbleter aus.                                                                                                    |  |  |  |  |  |
| Filter                                                                 | Internetanbieter Init7 •                                                                                                    |  |  |  |  |  |
| Freigaben<br>MyFRITZI-Konto                                            | Anschluss                                                                                                    |  |  |  |  |  |
| DSL Informationen                                                      | Geben Sie an, wie der Internetzugang hergestellt werden soll.                                                                                                    |  |  |  |  |  |
| Telefonie                                                              | # Anschluss an einen DSL-Anschluss Wählen Sie diesen Zugang, wenn die FRITZ/Bax mit dem DSL Kabel mit Ihrem DSL Anschluss verbunden ist. Das in der FRITZ/Bax integrierte                                      |  |  |  |  |  |
| A MILAN                                                                | DSL-Modern wird für die Internetverbindung genutzt.                                                                                                    |  |  |  |  |  |
| DECT                                                                   | <ul> <li>Arischloss an ein Aubelmodem (Kabelanschloss)</li> <li>Wahlen Sie diesen Zugzag, wenn die FRITZIBox über "WAN" an ein Kabelmodem, das die Internetverbindung herstellt, angeschlossen ist.</li> </ul> |  |  |  |  |  |
| 🕞 Diagnose                                                             | Anschluss an externes Modem oder Router Wahlen Sie diesen Zugang, wenn die FRIIZ/Box über "WAN" an ein bereits vorhandenes externes Modem oder einen Router angeschlossen ist.                                 |  |  |  |  |  |
| Assistenten                                                            | Zugangsdaten                                                                                                    |  |  |  |  |  |
|                                                                        | Werden Zugangsdaten bendigt?                                                                                                    |  |  |  |  |  |
|                                                                        | Konnvort ····                                                                                                    |  |  |  |  |  |
|                                                                        | Verbindungseinstellungen                                                                                                    |  |  |  |  |  |
|                                                                        | Die Verbindungseinstellungen sind bereits auf die am häufigsten verwendeten Werte eingestellt. Bei Bedarf können Sie diese Werte verändern.                                                                    |  |  |  |  |  |
| Ansicht: Erweitert Inhalt Handbuch<br>Tipps & Tricks Newsletter avm.de | Verbondungssonstellungen änstern w Bisernehmen Abbrechen                                                                                                    |  |  |  |  |  |